## PDF Aktarımı ile SGK Ek Fatura Kesme

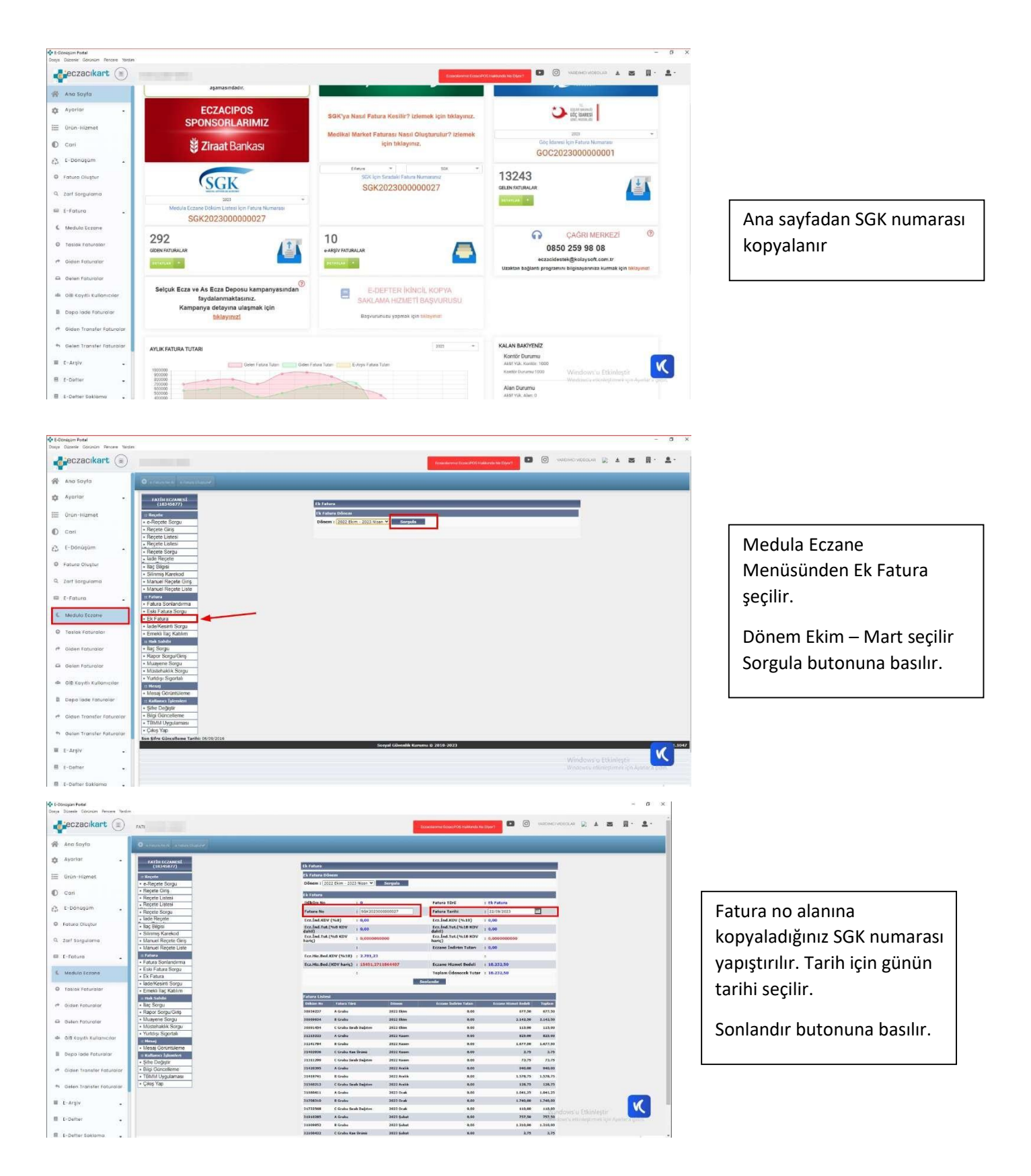

|                                                                                                    |                                                                                                    |                                         |                             |                                                                                                    | ×                                                                                                    |                                                                                                    |                                                                                                    |                                                                                                    |                                                                                                    |               |       |
|----------------------------------------------------------------------------------------------------|----------------------------------------------------------------------------------------------------|-----------------------------------------|-----------------------------|----------------------------------------------------------------------------------------------------|----------------------------------------------------------------------------------------------------|----------------------------------------------------------------------------------------------------|----------------------------------------------------------------------------------------------------|----------------------------------------------------------------------------------------------------|----------------------------------------------------------------------------------------------------|---------------|-------|
| Bu bilgitayar + Mi                                                                                                    | bseūstū                                                                                                    |                                         | * 6 P                       | Masaŭstă klastrón de an                                                                                                    |                                                                                                    |                                                                                                    | condenna Ecolo POE Hala esta his Die                                                                                             | 0 0                                                                                                    | NUMBER                                                                                                    | ADEDLAN 😥 🛦 🗃 | 0 · 2 |
| zesle - Yesi Kleser                                                                                                    |                                                                                                    |                                         |                             | 10 ·                                                                                                    | 0                                                                                                    | _                                                                                                    |                                                                                                    |                                                                                                    | _                                                                                                    |               |       |
| Ad<br>Hith ecom                                                                                                    | n D<br>Igitoma A                                                                                                    | oğytime taihi Tar<br>042021 1924 Marren | Beyit<br>H Lilge P., 1(E KB |                                                                                                    |                                                                                                    |                                                                                                    |                                                                                                    |                                                                                                    |                                                                                                    |               | 1     |
| indicienter at<br>Enigeter at                                                                                                    |                                                                                                    |                                         |                             |                                                                                                    | Sen numera                                                                                                    | n : 33640846                                                                                                    |                                                                                                    |                                                                                                    |                                                                                                    | Ň             |       |
| Markler<br>Videolar                                                                                                    |                                                                                                    |                                         |                             |                                                                                                    | Jisan 💌                                                                                                    | Surgala                                                                                                    |                                                                                                    |                                                                                                    |                                                                                                    |               |       |
| OneDeve                                                                                                    |                                                                                                    |                                         |                             |                                                                                                    | 33840846                                                                                                    |                                                                                                    | Fatura Tileli                                                                                                    | 1 Ek Fatura                                                                                                    |                                                                                                    |               |       |
| an andreadan                                                                                                    |                                                                                                    |                                         |                             |                                                                                                    | 56K20230                                                                                                    | 00000027                                                                                                    | Fature Tanhi                                                                                                    | : 22/09/2023                                                                                                    |                                                                                                    |               |       |
| Ag                                                                                                    |                                                                                                    |                                         |                             |                                                                                                    | 0,00                                                                                                    |                                                                                                    | Ecz. Ind.KDV (%18)                                                                                                    | 1 0,60                                                                                                    |                                                                                                    |               |       |
|                                                                                                    |                                                                                                    |                                         |                             |                                                                                                    | 0,00                                                                                                    |                                                                                                    | Ecz. Ind. Tut. (%18 KOV                                                                                                    | 1 0,00                                                                                                    |                                                                                                    |               |       |
| Donus ade Tapor                                                                                                    |                                                                                                    |                                         |                             |                                                                                                    | 0.000000                                                                                                    | 1000                                                                                                    | Ecz. Ind. Tut. (%18 KOV                                                                                                    | 1.0.00000000000                                                                                                    |                                                                                                    |               |       |
| Keyet tunix FOF Denya                                                                                                    |                                                                                                    |                                         |                             |                                                                                                    | *                                                                                                    |                                                                                                    | hanc)<br>Errane Indirim Tutan                                                                                                    | - 0.00                                                                                                    |                                                                                                    |               |       |
|                                                                                                    |                                                                                                    |                                         |                             |                                                                                                    | 2 200 22                                                                                                    |                                                                                                    |                                                                                                    |                                                                                                    |                                                                                                    |               |       |
| lauterleri Siufe                                                                                                    |                                                                                                    |                                         |                             | Kaydet iptal                                                                                                    | 15451 22                                                                                                    | 1004007                                                                                                    | Excess House Herley                                                                                                    | 1 10 212 50                                                                                                    |                                                                                                    |               |       |
| Taslak Faturalor                                                                                                    | Emeki ilaç Katılım     Huk Sohili                                                                                                    |                                         |                             |                                                                                                    |                                                                                                    | -                                                                                                    | Yazder                                                                                                    |                                                                                                    |                                                                                                    |               |       |
| Giden Faturalar                                                                                                    | Rac Sorgu                                                                                                    |                                         |                             | Patarie Listens                                                                                                    |                                                                                                    |                                                                                                    |                                                                                                    |                                                                                                    |                                                                                                    |               |       |
| Giden Faturalar                                                                                                    | Raç sorgu     Rapor Sorgu/Giriş     Musvene Sorgu                                                                                                    |                                         |                             | Orikano No Fal                                                                                                    | ana Tikro                                                                                                    | Disease                                                                                                    | Fernand Endedon Batarr                                                                                                    | feam Hand Balak                                                                                                    | tagless                                                                                                    |               |       |
| Giden Faturalar                                                                                                    | Haç Sorgu     Rapor Sorgu/Griş     Musyene Sorgu     Müstehaklık Sorgu                                                                                                    |                                         |                             | Diskow Bo Fak<br>10614217 A G                                                                                                    | ulla Tare<br>Mhe                                                                                                    | Dissest<br>2022 Skim                                                                                                    | fernans Indiana Takere<br>8.40                                                                                                   | France Hartest Balak<br>677,58                                                                                                    | fuglan<br>677.50                                                                                                    |               |       |
| Gilen Faturatar                                                                                                    | Raç Sorgu     Rapor Sorgu/Giriş     Nuayene Sorgu     Müstehaklık Sorgu     Vurtdışı Sigortalı                                                                                                    |                                         |                             | Dokos No Patro<br>30834227 A Go<br>30824034 B Go                                                                                                    | utu tiwa<br>utua                                                                                                    | 2022 Skim<br>2022 Skim                                                                                                    | Eccano Indiana Tatara<br>0.00<br>0.00                                                                                            | France 11/100 (Bellin)<br>627,50<br>2.142,59                                                                                                    | faqilari<br>677.50<br>2.142.50                                                                                                    |               |       |
| Gilen Faturalar<br>Gelen Faturalar<br>Gile Kayıbi Kullanıcılar                                                                                                    | Ilaç sorgu     Rapor Sorgu/Griş     Nuayene Sorgu     Nusehaklik Sorgu     Yutdışı Sigortal     Idena)                                                                                                    |                                         |                             | Optimizera         Lindexto           Optimizera         Fail           108/14/277         A Go           309588034         B Go           20201434         C Go                                                                                                    | una Trian<br>Mha<br>Ultu<br>Ultu Dealt Dageten                                                                                                    | Oliment<br>2022 Thim<br>2022 Thim<br>2022 Thim                                                                                                    | Ferance Indiana Fatare<br>6.00<br>0.00<br>0.00                                                                                   | Transe Honor Bolek ()<br>677,58<br>2.142,59<br>113,99                                                                                                    | Equina<br>677.50<br>3.143.50<br>115.00                                                                                                    |               |       |
| Giden Faturalar<br>Gelen Faturalar<br>Gill Kayıtlı Kullanıcılar<br>Dava kala Faturalar                                                                                     | Iliki sorgu     Rapor Sorgu/Giris     Nuayen Sorgu     Musehakiki Sorgu     Vutdişi Sigortali     Disea)     Mesaj Goruntuleme                                                                                                    |                                         |                             | Patterna Ladress           Oxik com Mix         Fall           30454237         A Ga           30468034         B Ga           309931434         C Ga           31223322         A Ga                                                                                                    | una Turu<br>Uhu<br>Uhu Deals Dağısını<br>Uhu Deals Dağısını                                                                                                    | Dannen<br>2022 (Aim<br>2023 (Kim<br>2022 (Kim<br>2022 Kasen                                                                                                    | Econe Indian Tataw<br>6.00<br>6.00<br>5.00<br>6.00                                                                               | France Hotel Endek<br>677,58<br>2.142,59<br>113,19<br>825,09                                                                                                    | Toplant<br>677,30<br>3.142,30<br>115.99<br>825.98                                                                                                    |               |       |
| Giden Faturalar<br>Gelen Faturalar<br>GiB Kayıbi Kullanıcılar<br>Depo lade Faturalar                                                                                       | Ilkg borgu     Rapor Sorgu/Giris     Museene Sorgu     Mustehakik Sorgu     Vuttisi Sigortali     Desaj     Mesaj Goruntuleme     Kolleves (strater)     Sofa Dester                                                                                                    |                                         |                             | Patturna Lasfeeux           Orakiano Mo         Fual           304514227         A Ge           304680334         B Ge           309680334         B Ge           312233323         A Ge           312243234         B Ge                                                                                                    | una Yara<br>Uha<br>uha<br>uha Serah Dağeten<br>uha<br>uha                                                                                                    | 2022 Kiaw<br>2022 Kiaw<br>2022 Kiaw<br>2022 Kiaw<br>2022 Kasen                                                                                                    | Examp Indian Paters<br>0.40<br>0.40<br>0.40<br>0.40<br>0.40<br>0.46                                                              | France Hotel Bolek<br>677,58<br>2,142,58<br>143,59<br>823,69<br>1,677,58                                                                                                    | fuglan<br>677.50<br>3.142.30<br>115.00<br>825.00<br>1.677.50                                                                                                    |               |       |
| Giden Faturator<br>Gelen Faturator<br>GiB Kayıtlı Kullanıcılar<br>Depo lade Faturator<br>Giden Tronafor Taturator                                                          | Ilia Sorga     Rapor Sorga/Giris     Nuayene Sorga     Mustehakki Sorga     Mustehakki Sorga     Mustehakki Sorga     Mustehakki Sorga     Mustehakki Sorga     Mustehakki Sorga     Mustehakki Sorga     Mesa Goruntulome     Iskinines Takenakei     Soffen Degister     Bag Goruntulome                                                                                                    |                                         |                             | Falluria Lisécui           Otécnia Milo         Fall           10614227         A Ge           10914227         A Ge           1091434         E Ge           11245322         A Ge           31245342         E Ge           31245243         E Ge           31245244         E Ge           3162038         C Ge                                                                                                    | nna Tràna<br>Ultre<br>ultra<br>Ultra Dagistem<br>Velra<br>Ultra<br>Ultra Rea Decienii                                                                                            | Disease<br>2022 Skim<br>2022 Skim<br>2022 Skim<br>2022 Kame<br>2022 Kame<br>2023 Kame                                                                                                    | Foreign Entern<br>0.00<br>0.00<br>0.00<br>0.00<br>0.00<br>0.00<br>0.00                                                           | fcause Hannel Back<br>877,58<br>2,142,59<br>183,79<br>825,69<br>1,672,59<br>1,775                                                                                                    | faqilari<br>677,50<br>3.442,50<br>115,99<br>825,90<br>1.677,50<br>1.677,50<br>1.775                                                                                                    |               |       |
| aiaten i saturaitar<br>Gelén faturatar<br>Giß Kayitti Kulianisilar<br>Depo lade faturatar<br>Giden Transfor Tatulalar                                                      | Bagi Sorga     Rapo Sorga/Girip     Aluayene Sorga     Muayene Sorga     Muayene Sorga     Mudye Sortal     Sorga     Vurdig Sortal     Sorga     Sorga |                                         |                             | Tatalas         Tatalas           Tatalas         Tat           Tatalas         Tat           Tat         Tat           Tat         Tat           Tat                                                                                                    | nna Taka<br>Ulha<br>ulha<br>Ulha Serah Dağıtım<br>Vifra<br>Ulha Serah Dağıtım<br>Ulha Serah Dağıtım                                                                              | Olizani<br>2022 (Alan<br>2022 (Blan<br>2022 (Blan<br>2022 Kasmi<br>2023 Kasmi<br>2023 Kasmi<br>2023 Kasmi                                                                                                    | Crasse Indian Talare<br>6.08<br>6.08<br>6.08<br>6.08<br>6.09<br>6.09                                                             | France Warnet Brick<br>877,58<br>2,442,88<br>8825,69<br>1,477,58<br>1,477,58<br>1,473,<br>2,73<br>72,73                                                                                      | Faqilani<br>677.50<br>3.542.50<br>115.90<br>825.00<br>1.677.50<br>3.75<br>72.75                                                                                                    |               |       |
| Giden Taturalar<br>Gill Kayıtlı Kullanıcılar<br>Depa İade Faturalar<br>Giden Transfor Taturalar<br>Giden Transfor Taturalar<br>Gelen Transfor Faturalar                    | Illag's sorgau     Rapon Songau/Girty,     Nuayene Songau     Nusehinkik Songau     Nusehinkik Songau     Nusehinkik Songau     Nusehing Sigontal     Isteraug     Songangan     Songangan     Songangan     Songangan     Songangan     Songangan     Songangan     Songangangan     Songangangangangangangangangangangangangan                                                                                                    |                                         |                             | Totalow Inc.         Totalow Inc.           Totalow Inc.         Total           Totalow Inc.         Total           Totalow Inc.         Total           Totalow Inc.         Total           Totalow Inc.         Total           Totalow Inc.         Total           Totalow Inc.         Totalow Inc.           Totalow Inc.         Totalow Inc.                              | the Date<br>She<br>Uhu Serah Dajaten<br>Vira<br>She Kan Oxioni<br>Uhu Serah Dajaten<br>Vira                                                                                      | Otherent           2022 (Mass           2022 (Mass                                                                                                    | Econom Endine (Fatore<br>6.00<br>0.00<br>0.00<br>0.00<br>0.00<br>0.00<br>0.00<br>0.0                                             | France Vitation Christia<br>677,58<br>2,342,38<br>143,59<br>825,69<br>1,472,59<br>1,73<br>73,73<br>945,89                                                                                    | Faqlant<br>677,50<br>3.142,50<br>125,00<br>825,00<br>3.677,50<br>3.775<br>73,75<br>946,00                                                                                                    |               |       |
| Galan Yaturalar<br>Galan Yaturalar<br>Gilli Kayithi Kulilanisolar<br>Depa lada faturalar<br>Giden Tränsfer Yaturalar<br>Giden Tränsfer Faturalar                           | Ildg Sorga     Rapa Sorga/Gitts     Nayene Sorga     Mostehakk Sorga     Mostehakk Sorga     Mostehakk Sorga     Mostehakk Sorga     Strategi     Sortal     Sorta     Sorta     Sort |                                         |                             | Tables         Tables           Tables         Tables           Tables         Tables           1001427         A Gr           1001427         A Gr           1001427         A Gr           1001427         A Gr           10001434         C Gr           11241244         B Gr           1141294         C Gr           1141294         C Gr           1141294         C Gr           1141294         C Gr                                                                                                    | nn (Au<br>She<br>Uha<br>Uha Dagtee<br>Uha Dagtee<br>Uha<br>Uha Kao Okinoi<br>Uha Shah Dagtee<br>Uha                                                                              | Ottower           2022 Ekins           2022 Ekins           2022 Ekins           2022 Kame           2022 Kame           2022 Kame           2022 Kame           2022 Kame           2022 Kame           2023 Kame           2023 Kame           2023 Kame           2023 Kame           2023 Kame           2023 Kame           2023 Kame           2023 Kame           2023 Kame           2023 Kame           2023 Kame                                                                                                    | Eccant Indian Fater<br>6.00<br>6.05<br>6.05<br>6.05<br>6.05<br>6.06<br>6.06<br>6.06                                              | Course United Index<br>677,58<br>2,143,59<br>185,59<br>825,69<br>1,472,59<br>7,73<br>745,73<br>946,69<br>1,576,75                                                                            | 1.00100<br>677.50<br>3.142.30<br>115.00<br>825.00<br>3.677.50<br>3.75<br>73.75<br>946.00<br>1.575.75                                                                                                    |               |       |
| Galen Faturator<br>Gelen Faturator<br>Gille Kaydhi Kullanucker<br>Depo lade Faturator<br>Gilden Transfer Faturator<br>Gelen Transfer Faturator<br>Gelen Transfer Faturator | Bager Sorgiu Girigi     Mayene Sorgiu Girigi     Mayene Sorgiu     Mayene Sorgiu     Mostehakki Sorgiu     Vohdigi Sigottali     Masei     Masei Gonzahleme     Kifel Gelgter     Sife Gelgter     Bigli Glancolleme     Sife Gelgter     Bigli Glancolleme     Chris Yiep                                                                                                    |                                         |                             | Televise         Listensi           Totkkine Mill         Totk           Totkkine Mill         Totk           Totk         Totk           Totk         Totk           Totk         Totk           Totk         Totk           Totk         Totk           Totk         Totk           Totk         Totk           Totk         Totk           Totk         Totk           Totk         Totk           Totk         Totk           Totk         Totk                                                                                                    | nen Yoles<br>ube<br>ube<br>ube Dagitse<br>ube<br>ube<br>ube<br>track Xan Kolmi<br>ube Srah Dagitse<br>ube<br>ube<br>ube<br>ube<br>ube<br>ube<br>ube                              | Observet           2003 (Alian           2002 (Kains)           2002 (Kains)           2002 Kains)           2002 Kains)                        | Conne Tables Table<br>6.49<br>6.49<br>6.49<br>6.49<br>6.49<br>6.49<br>6.49<br>6.49                                               | ferren Hond Book<br>877,50<br>2.142,50<br>115,90<br>925,60<br>1.477,56<br>1.477,56<br>1.576,55<br>1.576,55<br>1.576,55<br>1.25,75                                                            | 1446444<br>677,59<br>3,442,38<br>825,98<br>825,98<br>825,98<br>825,98<br>825,98<br>1,577,59<br>128,75<br>128,75<br>128,75                                                                                                    |               |       |
| Galen Yoturalar<br>Galen Faturalar<br>Olik Kayishi Kulianuskar<br>Depe lade Faturalar<br>Oliden Transfer Faturalar<br>Galen Transfer Faturalar<br>E-Argiv                  | Big Storg     Raper Sorgur Girig     Nugerin Sorgur Girig     Nugerin Sorgur     Nugerin Sorgur     Nugerin Sorgur     Nugerin Sorgur     Nugerin Sorgur     Nugerin Sorgur     Nugerin Sorgur     Nugerin Sorgur     Nugerin Sorgur     Nugerin Sorgur     Sorgur     Sorgur  |                                         |                             | Jahara Labery         Adalamia         Path           304/46/37         A Gr           306/46/37         A Gr           306/46/37         A Gr           306/46/37         A Gr           306/46/37         A Gr           306/46/37         A Gr           312/31/36         A Gr           312/31/36         C Gr           314/31/36         A Gr           314/31/36         A Gr           314/31/36                                                                                                    | nen tage<br>uter<br>aller<br>uter<br>uter<br>uter<br>uter<br>uter<br>ter<br>ter<br>ter<br>ter<br>ter<br>ter<br>ter<br>ter<br>ter                                                 | Planest           2022 (Mm)           2022 (Mm)           2022 (Mm)           2022 (Mm)           2022 (Mm)           2022 (Mm)           2022 (Mm)           2022 (Mm)           2022 (Mm)           2022 Asses           2022 Asses           2022 Asses           2022 Asses           2022 Asses           2022 Asses           2022 Asses           2022 Asses           2022 Asses           2022 Asses           2022 Asses           2022 Asses           2022 Asses           2023 Asses           2023 Asses           2023 Asses           2023 Asses           2023 Asses           2023 Asses           2023 Asses           2023 Asses           2023 Asses | Cosmin Bullion Tables<br>6.00<br>6.00<br>6.00<br>6.00<br>6.00<br>6.00<br>6.00<br>6.0                                             | France Hondy<br>977,58<br>2,448,59<br>12,509<br>955,69<br>1,472,55<br>2,73<br>21,75<br>986,80<br>1,575,55<br>128,75<br>1,28,75<br>1,28,75<br>1,28,75<br>1,28,120                             | Foplas<br>677,59<br>2,142,38<br>115,99<br>825,99<br>3,275<br>3,275<br>73,25<br>946,09<br>1,576,75<br>128,75<br>128,75<br>1,091,20                                                                                                    |               | K     |
| Galen Faturatar<br>Galen Faturatar<br>Gill Koyeli Kullonuciar<br>Depa lade Faturatar<br>Giden Transfer Faturatar<br>Gelen Transfer Faturatar<br>E-Argiv                    | Bage Sorgiu Cirig     Raper Sorgiu Cirig     Nayaren Sorgiu     Nayaren Sorgiu     Nusaren Sorgiu     Nusaren Sorgiu     Nusaren Sorgiu     Nusaren Sorgiu     Nusaren Sorgiu     Nusaren Sorgiu     Nusaren Sorgiu     Sife Dopger     Sife Dopger     Sife Oopger     Sife Oopger     S |                                         |                             | Januaria         Indiana         Indiana           Datakai Sar         Indiana         Indiana           Datakai Sar         Indiana         Indiana | was take<br>uhu Sarah Dağıtım<br>uhu Sarah Dağıtım<br>uhu Sarah Dağıtım<br>uhu Sarah Dağıtım<br>uhu Sarah Dağıtım<br>uhu Sarah Dağıtım<br>uhu Sarah Dağıtım<br>uhu Sarah Dağıtım | Donnest<br>2002 (Ann<br>2002 (Ann<br>2002 Kamm<br>2002 Kamm<br>2002 Kamm<br>2003 Kamm<br>2003 Kamm<br>2003 Arabik<br>2002 Arabik<br>2002 Arabik<br>2002 Arabik<br>2003 Orak                                                                                                    | Crearing Indianty (June)<br>6.46<br>6.46<br>6.49<br>6.49<br>6.49<br>6.40<br>6.40<br>6.40<br>6.40<br>6.40<br>6.40<br>6.40<br>6.40 | Examp Hond Honds<br>87,58<br>2,44,59<br>115,69<br>92,544<br>1,57,59<br>1,57,59<br>1,57,55<br>1,28,75<br>1,28,75<br>1,24,123<br>1,244,123<br>1,244,123                                        | Figline<br>677,59<br>3,143,58<br>135,99<br>825,99<br>3,275<br>3,275<br>3,275<br>3,275<br>3,275<br>1,091,29<br>1,091,29<br>1,091,29<br>1,091,29                                                                                                    |               | K     |
| Galden Faturater<br>Gellen Faturater<br>Olli Koychi Kullonicolor<br>Depo lode Faturater<br>Galden Transfer Faturater<br>Gellen Transfer Faturater<br>E-Arsjiv<br>E-Detter  | Big Storgiu     Kapar Sorgiu/Girig     Klaparen Sorgiu     Klaparen Sorgiu     Kl |                                         |                             | Januaria         Contacti Mar         Path           Datakai Mar         Path         Path           Datakai Mar         Path         Path                                                                       | nex Case<br>she<br>she<br>she<br>she bench Dapter<br>she Same Could<br>she Same Could<br>she<br>she Same Could<br>she<br>she<br>she<br>she<br>she<br>she<br>she<br>she           | Distance           2022 [Sam           2022 [Sam           2022 [Sam           2022 [Sam           2022 [Sam           2023 Asses           2023 Asses           2023 Asses           2023 Asses           2023 Asses           2023 Asses           2023 Asses           2023 Asses           2023 Assis           2023 Assis           2023 Orafi           2023 Orafi           2023 Orafi           2023 Orafi           2023 Orafi                                                                                                    | County Bullion Volume<br>6.00<br>6.00<br>6.00<br>6.00<br>6.00<br>6.00<br>6.00<br>6.0                                             | France Hand Book<br>477,50<br>2,44,59<br>115,90<br>92,50<br>1,575,55<br>1,576,35<br>1,576,35<br>1,576,35<br>1,576,35<br>1,576,35<br>1,576,35<br>1,576,95<br>1,576,95<br>1,576,95<br>1,576,95 | Toplos<br>677,59<br>2,442,39<br>115,99<br>8,627,59<br>3,275<br>7,2,35<br>946,39<br>1,578,75<br>128,75<br>128,75<br>1,578,75<br>128,75<br>1,578,75<br>128,75<br>1,578,75<br>1,579,75<br>1,578,75<br>1,579,75<br>1,579,75<br>1,579,75<br>1,579,75<br>1,579,75<br>1,579,75<br>1,579,75<br>1,579,75<br>1,579,75<br>1,579,75<br>1,577,75<br>1,577,75<br>1,577,75<br>1,577,75<br>1,577,75<br>1,577,75<br>1,577,75<br>1,577,75<br>1,577,75<br>1,577,75<br>1,577,75<br>1,577,75<br>1,577,75<br>1,577,75<br>1,577,75<br>1,577,75<br>1,577,75<br>1,577,75<br>1,577,75<br>1,577,75<br>1,577,75<br>1,577,75<br>1,578,75<br>1,577,75<br>1,578,75<br>1,578,757,75<br>1,578,75<br>1,578,757<br>1,578,757<br>1,578,7577<br>1,578,7577<br>1,578,7577<br>1,578,7577<br>1,578,75777<br>1,578,75777<br>1,578,75777<br>1,5777777777777777777777777777777 |               | K     |

## Yazdır butonu ile raporunuzu Masa üstüne kaydedebilirsiniz.

E-Donogam Portal Docya Dúzenie Görünüm Pencene Yardım eczacikart 🝙 nowar 🖸 🖬 🖉 respon ec.... 😥 🔺 🗃 🛄 · 🏩 · 😤 Ana Sayta 🏚 Ayarlar Urün-Hizmet Cori € E-Dönúşüm Foturo Oluştur 9, zart sorgu E E-Fatura . K Medula Eczone Taslak Faturalar 📌 Giden Faturalar Gelen Faturalar als diff court culture Depo lode Faturalar 🖷 Giden Transfer Fot to Gelen Tro E-Argiv K E-Defter . E-Defter Soklama

Yan menüde yer alan Fatura Oluştur butonu ile SGK Faturası kaydetme ekranı açılır.

| Ana sayta                                                                                                    | 0 tet @ fatantiter 4                             | Entek Gander    |                     |                         |                                                  |                                                                                                    |                                                                                                    |                                                                                                    |                                                                                                    |                                                           |
|----------------------------------------------------------------------------------------------------|--------------------------------------------------|-----------------|---------------------|-------------------------|--------------------------------------------------|----------------------------------------------------------------------------------------------------|----------------------------------------------------------------------------------------------------|----------------------------------------------------------------------------------------------------|----------------------------------------------------------------------------------------------------|-----------------------------------------------------------|
| Avorior                                                                                                    | 7750408379-500374L 004                           | DILK KURUNU     |                     |                         |                                                  |                                                                                                    |                                                                                                    | -                                                                                                    | Tarrial Fatica                                                                                                    |                                                           |
| 1997-1992 (***                                                                                                    |                                                  |                 | POFiles Aktarim Mar | nuel Giris              |                                                  |                                                                                                    |                                                                                                    |                                                                                                    | 55K                                                                                                    |                                                           |
| ürün-Hizmet                                                                                                    | VIN/10N                                          | 7752420178      |                     |                         |                                                  |                                                                                                    |                                                                                                    |                                                                                                    | Rozaite                                                                                                    | (w.)                                                      |
| Cari                                                                                                    | and tr                                           | HILLI MERCI IN  | Medula Dokum PDFIni | Bunnya sizelikleyitviz. |                                                  |                                                                                                    |                                                                                                    |                                                                                                    | 22-09-2023                                                                                                    |                                                           |
|                                                                                                    | erona                                            | -               | *                   |                         |                                                  |                                                                                                    |                                                                                                    |                                                                                                    | 0944                                                                                                    |                                                           |
| E-Dönüşüm                                                                                                    | 5M1                                              | /               |                     |                         |                                                  |                                                                                                    |                                                                                                    |                                                                                                    | Dörenti Seçiviz.                                                                                                    |                                                           |
| Fatura Olustur                                                                                                    |                                                  |                 | AAPAT B             |                         |                                                  |                                                                                                    | -                                                                                                    | el Carra                                                                                                    |                                                                                                    |                                                           |
| and a second second second second second second second second second second second second second second second                                                                                                    |                                                  | 100             | -                   |                         |                                                  | _                                                                                                    |                                                                                                    | 100                                                                                                    | Tirk Linus                                                                                                    | *                                                         |
| zarf Sorgulama                                                                                                    |                                                  |                 |                     |                         |                                                  |                                                                                                    | XISLT Dosyster*                                                                                                    |                                                                                                    | Caxit                                                                                                    |                                                           |
|                                                                                                    |                                                  |                 |                     |                         |                                                  |                                                                                                    |                                                                                                    |                                                                                                    |                                                                                                    |                                                           |
| E Fotura                                                                                                    |                                                  |                 |                     |                         |                                                  |                                                                                                    | insite we                                                                                                    | ine secer                                                                                                    |                                                                                                    |                                                           |
| t-Fatura .                                                                                                    |                                                  |                 |                     |                         |                                                  |                                                                                                    | 🗇 inañye ye                                                                                                    | ine geger                                                                                                    |                                                                                                    |                                                           |
| E-Fatura .<br>Medulo Eczone                                                                                                    | Ürün Hizmet Bilgileri                            |                 |                     |                         | EREARY! 787/988 88724                            |                                                                                                    | E institue ye                                                                                                    | the geger                                                                                                    | 10714 YORI BEZINI                                                                                                    | SATINGAL                                                  |
| E-Fotura •<br>Medulo Eozone<br>Taslok Foturalar                                                                                                    | Örün Hizmet Bilgileri                            | l<br>Kođu       | Onlar / Harriet     | Ø Mitter                | EXCANYI FAYIRA ANTAL<br>Brim                     | at Mitroso<br>Batm Pajat                                                                                                    | Interfective yes                                                                                                    | ine geçer<br>Rocate 💌<br>skanta (6) X                                                                                                    | DV(K) KDV (6)                                                                                                    | Safre SALE                                                |
| E-Fatura .<br>Meduko Eozone<br>Tasilok Faturalar                                                                                                    | Örün Hizmet Bilgileri<br># Oxin<br>1             | i Kotu<br>Q.    | Data / Harnet       | Ø Mikter<br>Q. 1        | Brim.<br>Adet((Art)) = []                        | Brim Fiyat                                                                                                    | Interfere yet                                                                                                    | tine geçer<br>tinciti 💌<br>skanta (6) X                                                                                                    | 2007) × 11441 +8221442 ₹<br>201(5) KDV (8)<br>105. * [026 ][1                                                                                                    | Toplan Piyat                                              |
| E-Fatura .<br>Medula Eccone<br>Tablok Faturalar<br>Giden Faturalar                                                                                                    | Örün Hizmet Bilgileri<br># Oran<br>1             | i Kotu<br>Q     | Order / Hitzmet     | Ø Mittar<br>Q i         | ELEANY (ANDRA ASTAL<br>Brinn<br>SDET(SHIT) * ] 1 | at at a second second s | Institute yet     Institute yet     Institute yet     Institute yet     Institute yet     Institute yet                                                                                                    | skonto (b) X                                                                                                    | 10754 VX441 4427442 @<br>DV(%) KDV (%)<br>10% * 0.26                                                                                                    | Toplam Fiyat                                              |
| E-Fatura .<br>Medula Eccone<br>Taslak Faturalar<br>Didan Faturalar<br>Gelan Faturalar                                                                                                    | Örün Hizmet Bilgileri<br># Oron<br>1<br>Açıklama | i<br>Kođu<br>Q  | Orian / Hitzmet     | Ø Mictar<br>Q i         | CELENTY FATOMA ARTAL<br>Break<br>ADET((ANIT) = 1 | a attance<br>Barim Ryat                                                                                                    | C Institute yet                                                                                                    | tine geper<br>skonts (6) X                                                                                                    | 1875 11441 4827441 \$<br>00(%) RDV (%)<br>187 ▼ 0.26                                                                                                    | Toplem Fiyet Diplement                                    |
| E-Fatura .<br>Meduka Eozone<br>Taklak Faturalar<br>Oldan Faturalar<br>Gelen Faturalar                                                                                                    | Orün Hizmet BilgBer<br>* Orün<br>Açıklama        | l Kodu<br>Q     | Orden / Hitzmeit    | e Miktar<br>Q. j        | Brint<br>Joersawij -                             | Brim Ryst                                                                                                    | insulter ye<br>iskoris(%) i<br>jos jos<br>Toplamiar<br>Osisvišamet To                                                                                                    | tine geçer<br><u>secoto</u> (e) X<br>Lar                                                                                                    | 1875x 11441 #427841         ₽           00455x         RDV (8)         0           185         >         0.06         0                                                                                                    | tertar state 4<br>Toptern Fiyet biotecter<br>19           |
| E-Fatura .<br>Meduka Eosane<br>Taklak Faturalar<br>Oldan Faturalar<br>Gelen Faturalar<br>Gelen Faturalar                                                                                                    | Orún Hizmet Bilgfier<br>Agiklama                 | l Kodu<br>Q.    | Detar / Harmet .    | 0 Miktar<br>Q.j         | Brin<br>Jeertuwry +                              | Brittin Flyst                                                                                                    | Institute yet<br>Institute yet<br>Institute yet<br>Institute<br>Institute<br>Inst | ine geçer<br>Roots (tr) X                                                                                                    | (2013 × 1004 ( 4421004 )<br>(2015 )<br>101  ▼ (0.5 )<br>(0.05 )<br>(0.05 )<br>(0 | Robert Fyet                                               |
| E-Fatura .<br>Meduka Essane<br>Tablok Faturalar<br>Gidan Faturalar<br>Gelan Faturalar<br>dift Kayth Kullomcinar<br>Depo lada Faturalar                                                                                      | Drún Hizmet Bilgiler<br>* Oron<br>1<br>Apklama   | Nodu<br>Q. j    | Order / Higmet      | O MRar<br>Q i           | Bin<br>Jertowi *                                 | Britis Pijet                                                                                                    | Institute ye      Institute ye      Institute ye      Institute ye      Institute ye      Toplamlar      Origination      Institute      Institute       Institute      Institute                                                                                                    | ine geçer<br>skoots (6) X                                                                                                    | 1000         1000         1000           1000         1000         1000           1000         1000         1000                                                                                                    | Robert Fijnet 🔹 i genete<br>Ogsen Fijnet 🔹 i genete<br>ge |
| E-Tatura<br>Meduka Easane<br>Tasilak Faturalar<br>Bidan Faturalar<br>Galan Faturalar<br>dilli Kayıtlı Kullonucılar<br>Depo Tada Faturalar                                                                                   | Orun Hizmet Bilgker                              | l<br>Kodu<br>Q. | Girler / Higmet     | O Micur<br>Q            | CELEVY FATOA ANTAL<br>Brins<br>ACET((ANT) * )    | Birtin Fyst                                                                                                    | Institute ye      Institute ye      Institute ye      Institute ye      Institute ye      Toplamlar      Convicants The      Institute      KDV (%10)      Veepler Harp Th                                                                                                    | tine genjer<br>Skontis (b) X<br>Lar                                                                                                    | Image: Second Second                                                                                                    | Toptern Flyes                                             |
| E-Tatura<br>Meduka Escone<br>Tasilak Foturalar<br>distan Foturalar<br>distan Foturalar<br>dist Kaytik Kullomotiar<br>Dego lada Foturalar<br>Sidan Transfer Foturalar                                                        | Urun Hizmet Bilgiler<br>* Orun<br>Aqtilama       | i Kodu<br>Q.    | Gein / Hamet        | Ø Mikar<br>Q. j         | EELENT (A) UAA 40724           Bren              | Birin Fyst                                                                                                    | Institute ye     Institute ye     Institute ye     Institute ye     Institute ye     Institute     Institute     Instin Institute     Institute     Institute     Ins                                                                                                    | sine genjer<br>skanitis (b) X<br>kar<br>tar<br>dar                                                                                                    | 2011 x 1441 x 1411 x 1         2           2014 1 x 1441 x 1411 x 1         2014 1 x 1411 x 14111 x 14111 x 1411 x 1411 x 1411 x 1411 x 1411 x 1411 x 1411 x 14                                                                                                    | Toplan Flyet                                              |
| E-Fotura<br>Meduke Eccome<br>Taskek Foturaler<br>Oklan Foturaler<br>Oklan Foturaler<br>Oklan Foturaler<br>Depo lode Foturaler<br>Oklan Transfer Foturaler<br>Oklan Transfer Foturaler                                       | Orún Hizmet Bilgleri<br>* Orún<br>Aphlama        | Nodu<br>Q.      | Dia Hanet           | O Mikur<br>Q            | 2020/17/2004 40726<br>Brien<br>                  | Brins Figel                                                                                                    | C Institute ye<br>Information<br>Disconstitute<br>Information<br>Toplamlar<br>Countierment fur<br>Information<br>Countierment<br>Countierment<br>Count<br>Count<br>C                                                                                                    | ine geçer<br>alconto (b) X<br>tar<br>Aar<br>far                                                                                                    | targe wind skinnet         2           pays         pays         0           targe         pays         0           targe         pays         0           targe         pays         0           targe         pays         0           targe         pays         0           targe         pays         0           targe         pays         0           targe         pays         0           targe         pays         0                                                                                                    | Collectory Collectory                                     |
| E-Fatura<br>Meduko Epsano<br>Tasilos Faturaliar<br>Galen Faturaliar<br>Salen Faturaliar<br>Salen Faturaliar<br>Depo Iode Faturaliar<br>Galen Transfer Faturaliar<br>Galen Transfer Faturaliar<br>Calent Transfer Faturaliar | Brún Hizmet Bligilei<br># Lion<br>1<br>Aphlama   | Kotu<br>Q.      | Onder / Hamwet      | C Micar                 | ILCONY ANDA ASTAL<br>Bern<br>ARTRANT             | Brim Fyst                                                                                                    | Institute yet     Institute yet     Institu                                                                                                    | tore groups and the second second sec | 1000         1000         1000           1000         1000         1000           1000         1000         1000           1000         1000         1000           1000         1000         1000           1000         1000         1000           1000         1000         1000           1000         1000         1000           1000         1000         1000           1000         1000         1000           1000         1000         1000                                                                                                    | Series and                                                |

÷:

Meduladan Aktar seçilerek açılan pencereye Masaüstüne kaydetmiş olduğunuz PDF dökümanı sürükle Bırak yöntemi faturanızı oluşturabilirsiniz.